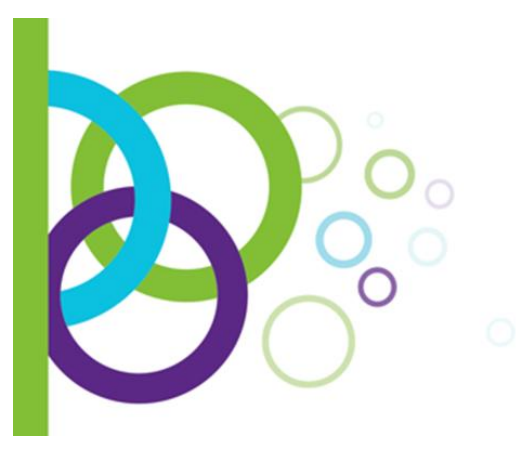

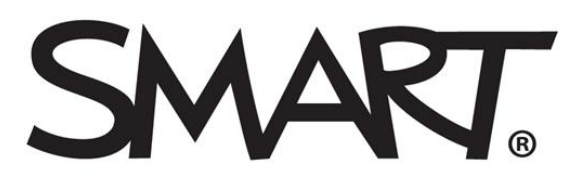

## Inspired Collaboration<sup>™</sup>

## КРАТКАЯ ИНСТРУКЦИЯ ПО СКАЧИВАНИЮ И УСТАНОВКЕ ДЕМОНСТРАЦИОННОЙ ВЕРСИИ SMART NOTEBOOK

ШАГ 1. Перейдите по ссылке https://education.smarttech.com/en/products/notebook/download#trial

## ШАГ 2. Заполните форму и нажмите кнопку скачать

## Download a 90-day trial of SMART Notebook 15.2

| Confirm your Operating System Выберите операционную систему              |                                               |  |
|--------------------------------------------------------------------------|-----------------------------------------------|--|
| Windows                                                                  | Windows                                       |  |
| Mac                                                                      | Mac                                           |  |
| Tell us about yourself                                                   | Информация о вас                              |  |
| * This information is required                                           | *Обязательное поле                            |  |
| * First Name                                                             |                                               |  |
|                                                                          | *Имя                                          |  |
| * Last Name                                                              |                                               |  |
|                                                                          | *Фамилия                                      |  |
| * Email                                                                  |                                               |  |
|                                                                          | *Электронная почта                            |  |
| * Phone Number                                                           |                                               |  |
|                                                                          | *Телефонный номер                             |  |
| * Country                                                                |                                               |  |
| <b>T</b>                                                                 | *Страна                                       |  |
| * School District                                                        |                                               |  |
|                                                                          | *Регион                                       |  |
| * School Name                                                            | *!!                                           |  |
|                                                                          | *Название Оу                                  |  |
| Preferred Channel Partner                                                |                                               |  |
|                                                                          |                                               |  |
| I agree that SMART or an authorized SMART representative may contact     | Поставьте галочку, если вы хотите получать    |  |
| me (by phone, e-mail or mail) with information about SMART solutions,    |                                               |  |
| events and special offers. You can withdraw your consent at any time. To | HOBOCIN OF SWART (BEI B JIOOON MOMEHT CMOMETE |  |
| unsubscribe, visit http://smarttech.com/unsubscribe.                     | отказаться от подписки)                       |  |

DOWNLOAD

Скачать

Шаг 3. Начнется скачивание файла установки формата \*.exe.

Шаг 4. Откройте скачанный файл. Внимание! В процессе установки программного обеспечения потребуется доступ к сети Интернет для подкачки дополнительных файлов. Убедитесь, что ваш компьютер имеет подключение к Интернет.

Шаг 5. Поставьте галочку «Проверить наличие новых версий программного обеспечения», чтобы установщик SMART Notebook проверил актуальность устанавливаемого ПО, и нажмите кнопку «Далее»

| 👹 SMART Education Softwa      | re 2015, декабрь                                                                                                    | _       |       | $\times$ |
|-------------------------------|----------------------------------------------------------------------------------------------------|---------|-------|----------|
|                               | Мастер установит следующие продукты:<br>ПО SMART Notebook и дополнительные компоненты<br>Для продолжения нажмите кнопку "Далее".                          |         |       |          |
| Education<br>Software<br>2015 |                                                                                                    |         |       |          |
| © 2015 SMART Technologies     | Проверить наличие новых версий программного обеспе<br>установкой<br>Внимание! Эта программа защищена законом об авторском п<br>международными договорами. | чения п | еред  |          |
|                               | < <u>Н</u> азад Далее                                                                                                    | 2 >     | Отмен | a        |

Шаг 6. Прочтите лицензионное соглашение и поставьте переключатель в положение «Я принимаю условия лицензионного соглашения», затем нажмите кнопку «Далее»

| 👹 SMART Education Software 2015, декабрь —                                                                                                    |                                                                                    | ×    |  |  |  |
|----------------------------------------------------------------------------------------------------|------------------------------------------------------------------------------------|------|--|--|--|
| Лицензионное соглашение<br>Пожалуйста, внимательно прочтите следующее лицензионное соглашение.                                                                                                    |                                                                                    | AT I |  |  |  |
| русский 👻                                                                                                    |                                                                                    |      |  |  |  |
| ЛИЦЕНЗИОННОЕ СОГЛАШЕНИЕ С КОНЕЧНЫМ ПОЛЬЗОВАТЕЛЕМ                                                                                                    |                                                                                    | ^    |  |  |  |
| Благодарим вас за использование нашего программного обеспечения. Настоящее Лицензио<br>соглашение с конечным пользователем является юридическим соглашением между компани<br>Technologies ULC (в дальнейшем именуемой «компания SMART», «мы», «нас» или «наш») и ва<br>этом термин «вы» или «ваш» включает вашу организацию, школу или компанию, от имени и<br>используете или устанавливаете программное обеспечение). Вы заявляете и гарантируете<br>обладаете необходимыми полномочиями, чтобы принять настоящие условия и, если примен<br>обязать вашу организацию, школу или компанию соблюдать настоящие условия, а также (<br>их соблюдение всеми конечными пользователями. Если вы являетесь несовершеннолетним<br>родитель или опекун должен согласиться с настоящими условиями от вашего имени. | нное<br>ней SMART<br>ами (при<br>которой в<br>к, что<br>имо,<br>обеспечит<br>, ваш | гы   |  |  |  |
| Устанавливая или используя программное обеспечение, вы соглашаетесь соблюдать настоящие<br>условия. Если вы не согласны, то использовать наше программное обеспечение нельзя. Прочтите<br>соглашение полностью, включая все условия, приведенные по ссылкам, поскольку вместе они<br>создают договор, имеющий обязательную силу. Настоящие условия также применяются к                                                                                                    |                                                                                    |      |  |  |  |
| Я принимаю условия лицензионного соглашения                                                                                                    | Печа                                                                               | ть   |  |  |  |
| О Я <u>н</u> е принимаю условия лицензионного соглашения                                                                                                    |                                                                                    |      |  |  |  |
| < <u>Н</u> азад Далее >                                                                                                    | От                                                                                 | мена |  |  |  |

Шаг 7. Поставьте галочки у тех продуктов SMART, которые вы хотите установить, и нажмите кнопку «Далее».

| 👹 SMART Education Software 2015, декабрь —                                                                                      |        |  |  |
|----------------------------------------------------------------------------------------------------|--------|--|--|
| Выберите продукты<br>Любой из этих продуктов можно бесплатно тестировать в течение 90 дней без<br>использования ключа продукта. |        |  |  |
| SMART Notebook<br>Конструктор учебных занятий<br>Инструменты 3D                                                                 |        |  |  |
| Инструментарий «Обучающие Занятия» ✓ Инструментарий «Обучающие Умакт Ink                                                        |        |  |  |
| Основные темы коллекции                                                                                                    |        |  |  |
| SMART Response                                                                                                    |        |  |  |
| Для загрузки и установки этих компонентов требуется подключение к Интернету.                                                    |        |  |  |
|                                                                                                    |        |  |  |
|                                                                                                    |        |  |  |
|                                                                                                    |        |  |  |
|                                                                                                    |        |  |  |
| < <u>Н</u> азад <u>Д</u> алее >                                                                                                 | Отмена |  |  |

Шаг 8. В случае возникновения такого сообщения убедитесь, что все ваши браузеры закрыты, и нажмите кнопку «Далее».

| 👹 SMART Education Software 2015, декабрь —                                                                                                    |                               | ×     |
|----------------------------------------------------------------------------------------------------|-------------------------------|-------|
| <b>Проверка требований</b><br>Программа установки должна проверить наличие необходимых обновлений Windows и<br>другого установленного ПО.                                                                                         |                               |       |
| Прежде чем продолжить, ознакомьтесь с ошибками и предупреждениями. Проставьте фла<br>подтвердить ознакомление с ошибками и предупреждениями, а затем нажмите "Далее".                                                             | ги, чтобы                     | 51    |
| Внимание! Программа установки программного обеспечения для обучения устана<br>более позднюю версию Adobe Flash Player. Во избежание ошибок в про<br>установки, перед тем как продолжить, убедитесь, что все Интернет-<br>закрыты. | вливает<br>зцессе<br>браузерь | I     |
| < <u>Н</u> азад <u>Д</u> алее >                                                                                                    | 07                            | гмена |

Шаг 9. Если вы хотите, чтобы системное меню SMART запускалось при входе в систему, поставьте соответствующую галочку и нажмите кнопку «Далее».

**Рекомендация:** если ваш компьютер постоянно подключен к интерактивной доске, лучше поставить эту галочку, если же компьютер к доске не подключается, то для ускорения запуска операционной системы эту функцию лучше отключить.

| 👹 SMART Education Software 2015, декабрь                                                                                                    |                                        | _                  |          | $\times$ |
|----------------------------------------------------------------------------------------------------|----------------------------------------|--------------------|----------|----------|
| Параметры и примечания<br>Выберите необходимые параметры продукта.                                                                                                    |                                        |                    |          |          |
| Конструктор учебных занятий SMART Notebook<br>Для администраторов: перейдите по ссылке <u>https://classlab.cor</u><br>в корректной работе конструктора LAB в сетях учащихся и учи<br>Выберите параметры автозапуска<br>Запускать системное меню SMART при входе в систему | <u>m/connection/check.h</u><br>ителей. | <u>tml</u> , чтобь | и убедит | ься      |
| [                                                                                                    | < <u>Н</u> азад <u>Д</u> а             | алее >             | Отме     | ена      |

Шаг 10. Для улучшения качества и повышения отказоустойчивости программного обеспечения поставьте галочку «Помогите улучшить программное обеспечение SMART – разрешите собирать анонимные данные об использовании ПО» и нажмите кнопку «Далее».

| 👹 SMART Education Software 2015, декабрь                                                                                                    |                                                               | _                   |                     | $\times$ |
|----------------------------------------------------------------------------------------------------|---------------------------------------------------------------|---------------------|---------------------|----------|
| Программа по улучшению качества ПО<br>Приглашение принять участие в программе сбора отзывов по                                                                                      | ользователей SMART                                            |                     |                     |          |
| Помогите улучшить программное обеспечение SMART — ра<br>использовании ПО.                                                                                                    | зрешите собирать ано                                          | нимные,             | данные с            | 6        |
| Программа сбора отзывов пользователей собирает и передает<br>информацию о вычислительной среде и частоте, с которой исп<br>можете отключить программу сбора отзывов пользователей в | в SMART и нашим анал<br>ользуется наше ПО и е<br>любое время. | итикам а<br>го функ | анонимну<br>ции. Вы | ю        |
|                                                                                                    |                                                               |                     |                     |          |
|                                                                                                    |                                                               |                     |                     |          |
|                                                                                                    |                                                               |                     |                     |          |
|                                                                                                    |                                                               |                     |                     |          |
| [                                                                                                    | < <u>Н</u> азад Дале                                          | e >                 | Отме                | на       |

Шаг 11. Выберите языки, необходимые для работы с рукописным вводом, и нажмите кнопку «Далее».

| Доступные языки          |   | Выбранные языки | 1 |
|--------------------------|---|-----------------|---|
| Arabic                   | ~ | English (US)    |   |
| Chinese (Simplified)     |   | Russian         |   |
| Chinese (Traditional)    |   |                 |   |
| Czech                    |   |                 |   |
| Danish                   |   |                 |   |
| Dutch                    |   | >               |   |
| English (United Kingdom) |   | <               |   |
| Estonian                 |   | ·               |   |
| Finnish                  |   |                 |   |
| French                   |   |                 |   |
| German                   |   |                 |   |
| Greek                    | ¥ |                 |   |

Шаг 12. Проверьте список устанавливаемых продуктов и нажмите кнопку «Установить».

| 👹 SMART Education Software 2015, декабрь                                                                                                    | _         |        |
|----------------------------------------------------------------------------------------------------|-----------|--------|
| Готова к установке программы                                                                                                    |           |        |
| Будут загружены и установлены следующие продукты:<br>SMART Response<br>SMART Notebook<br>Драйверы продуктов SMART<br>Основные темы коллекции<br>Инструментарий для учебных занятий<br>Нажмите «Установить» для запуска установки. |           |        |
| < <u>Н</u> азад                                                                                                    | становить | Отмена |

Шаг 13. Дождитесь, пока мастер установки закончит процесс инсталляции ПО и в случае, если у вас нет ключа активации SMART Notebook и вы хотите начать пробный период, уберите галочку «Активировать мои продукты сейчас». Затем нажмите кнопку «Готово».

| 👹 SMART Education                    | n Software 2015, декабрь                                       | _   |      | $\times$ |
|--------------------------------------|----------------------------------------------------------------|-----|------|----------|
| <b>Установка ПО</b><br>Мастер устана | вливает выбранные программные средства.                        |     |      |          |
| Мастер устанавлив                    | ает программное обеспечение. Это может занять несколько минут. |     |      |          |
| <b>v</b>                             | Инициализация установки                                        |     |      |          |
| ×                                    | Идет загрузка программного обеспечения                         |     |      |          |
| ×                                    | Установка ПО                                                   |     |      |          |
| ×                                    | Завершена                                                      |     |      |          |
| 🗹 Активировать м                     | юи продукты сейчас                                             |     |      |          |
| Состояние:                           | Установка завершена.                                           |     |      |          |
|                                      |                                                                |     |      |          |
| Шаг 22 из 22                         |                                                                |     | 10   | 0%       |
| Общее количество                     |                                                                |     | 10   | 0%       |
|                                      | < <u>Н</u> азад                                                | )60 | Отме | на       |

**Шаг 14. Поздравляем!** Программное обеспечение SMART Notebook установлено. Теперь найдите на рабочем столе ярлык SMART Notebook и запустите программу.

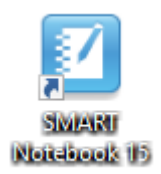

Теперь и вы сможете легко и просто создавать яркие и эффективные интерактивные уроки в программном обеспечении от компании SMART - производителя интерактивного оборудования № 1 в России и мире.

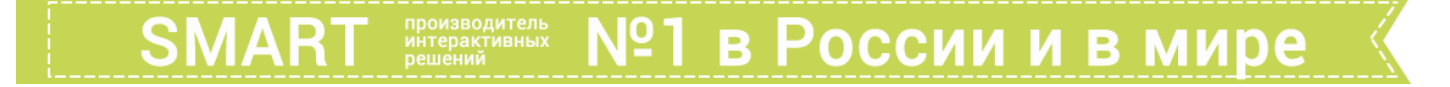

Для начала работы рекомендуем вам ознакомиться с обучающими видео по SMART Notebook <u>http://www.smarttech.ru/videos.html</u>.

Желаем удачи!